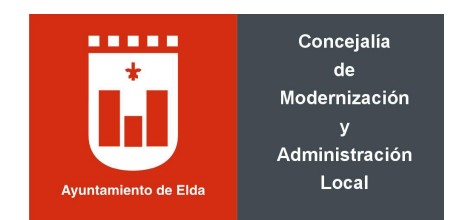

## 1.- Uso del navegador Internet Explorer (versiones 10-11)

# Añadir a sitios de confianza las siguientes direcciones:

### https://viafirma01.absis.es/viafirma

# https://eamic.elda.es

| Conexiones                                                                                | Programa                                                                                                    | as Op                                                                                                    | liones avanzadas                                                                      |                                                            |
|-------------------------------------------------------------------------------------------|----------------------------------------------------------------------------------------------------|----------------------------------------------------------------------------------------------------|---------------------------------------------------------------------------------------|------------------------------------------------------------|
| General                                                                                   | Seguridad                                                                                                    | Privacidad                                                                                                    | Contenido                                                                             |                                                            |
| eccione una zona                                                                          | a para ver o cambiar                                                                                                    | la configuración de                                                                                                    | seguridad.                                                                            |                                                            |
| Server Internet                                                                           | Intranet local                                                                                                    | Sitios de confianza                                                                                                    | Sitios restringidos                                                                   |                                                            |
| Sitios de<br>Esta zona<br>van a perj                                                      | confianza<br>contiene sitios web<br>judicar a su equipo o                                                                                  | que sabe que no<br>a sus archivos.                                                                                                    | Sitios                                                                                |                                                            |
|                                                                                           |                                                                                                    |                                                                                                    |                                                                                       |                                                            |
| ivel de seguridad<br>Niveles permitid                                                     | d para <sup>Sitios</sup> de co<br>os par                                                                                                   | nfianza                                                                                                    | r sitios web de esta s                                                                | 7003 Todos los s                                           |
| ivel de seguridad<br>Niveles permitida<br>- Pre-<br>segu<br>- No                          | d para Sitios de co<br>os par<br>egunt<br>uro<br>o se de<br>Agregar es                                                                     | nfianza<br>ede agregar y quita<br>eb en esta zona usa<br>na.<br>te sitio web a la zor                                                                    | ar sitios web de esta :<br>rán la configuración o<br>a de:                            | zona. Todos los s<br>de seguridad de l                     |
| ivel de seguridad<br>Niveles permitida<br>Pre<br>No<br>No<br>No                           | d para Sitios de co<br>os par<br>egunt<br>uro<br>o se de<br>Agregar es                                                                     | nfianza<br>ede agregar y quita<br>eb en esta zona usa<br>na.<br>te sitio web a la zor                                                                    | ar sitios web de esta :<br>rán la configuración o<br>a de:                            | zona. Todos los s<br>de seguridad de l<br>Agrega           |
| ivel de seguridad<br>Niveles permitida<br>- Pre<br>- Pre<br>- Pre<br>- No<br>- No<br>- No | d para Sitios de co<br>os par<br>egunt:<br>uro<br>o se de<br>Agregar es<br>odo pr<br>Sitios web:<br>https://ea                             | nfianza<br>ede agregar y quita<br>eb en esta zona usa<br>na.<br>te sitio web a la zor<br>amic.elda.es                                                    | ar sitios web de esta :<br>rán la configuración d<br>a de:                            | zona. Todos los s<br>de seguridad de l<br>Agrega           |
| ivel de seguridad<br>Niveles permitida<br>- Pre<br>- Pre<br>- Segu<br>- No<br>- No        | d para Sitios de co<br>os par<br>pegunt<br>uro<br>o se de<br>Agregar es<br>Sitios web:<br>Sitios web:<br>https://vi                        | nfianza<br>ede agregar y quitz<br>eb en esta zona usa<br>na.<br>te sitio web a la zor<br>amic.elda.es<br>afirma01.absis.es                               | ar sitios web de esta :<br>rán la configuración d<br>a de:                            | zona. Todos los s<br>de seguridad de l<br>Agrega           |
| ivel de seguridad<br>Niveles permitida<br>- Pre<br>- Segu<br>- No<br>- Habilitar Mo       | d para Sitios de co<br>os par<br>egunt.<br>o se de<br>odo pr<br>Re<br>Re<br>Re<br>Re<br>Re<br>Re<br>Re<br>Re<br>Re<br>Re<br>Re<br>Re<br>Re | nfianza<br>ede agregar y quitz<br>eb en esta zona usa<br>na.<br>te sitio web a la zor<br>amic.elda.es<br>afirma01.absis.es<br>r comprobación del<br>zona | ar sitios web de esta :<br>rán la configuración d<br>la de:<br>servidor (https:) para | zona. Todos los s<br>le seguridad de l<br>Agrega<br>Quitar |

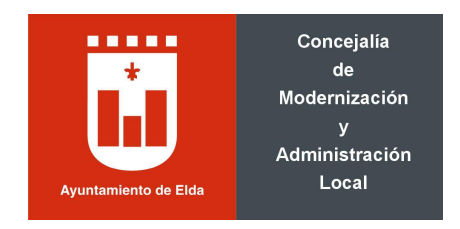

#### Proceso de firma con Internet Explorer

En el momento que sea requerido el proceso de firma (de un documento o el envío de una solicitud desde la sede electrónica), aparecerá la ventana de la plataforma de firma Viafirma. En función de la configuración del navegador, puede aparecer un mensaje indicando que parte del contenido no es seguro. En este caso, se deberá marcar la opción [Mostrar todo el contenido].

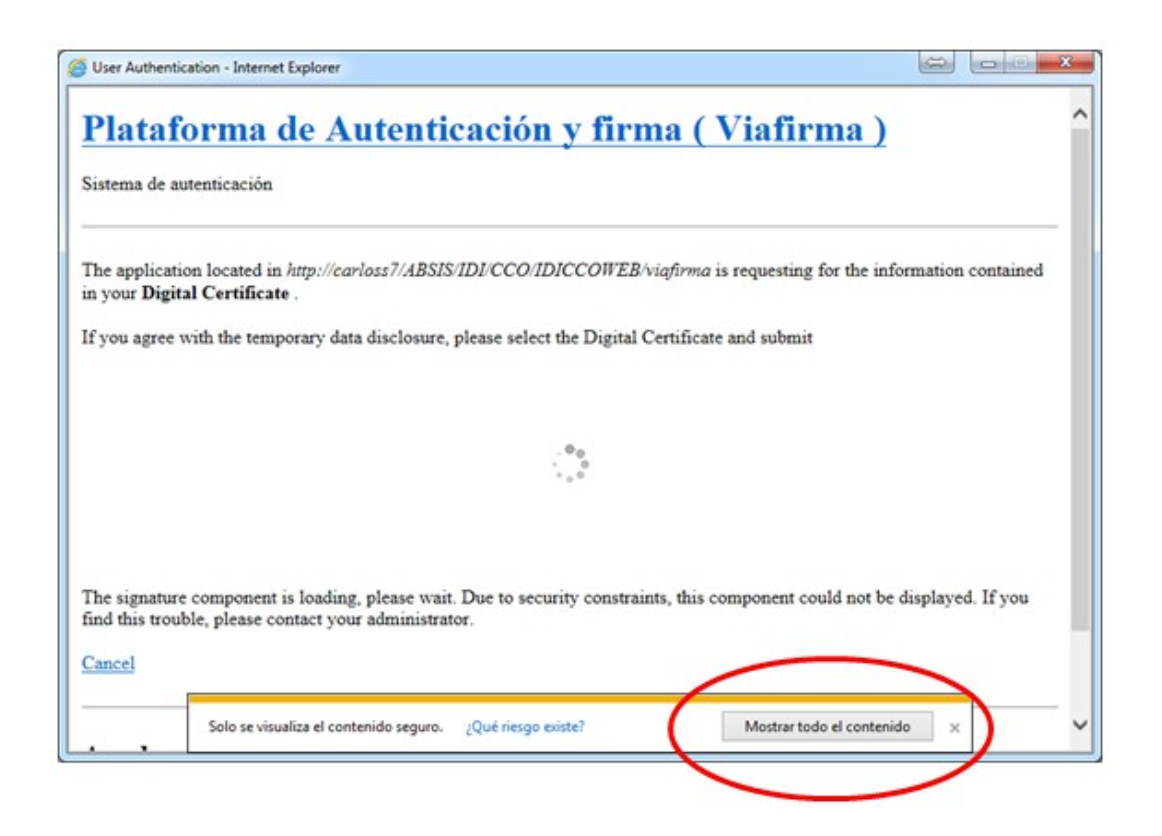

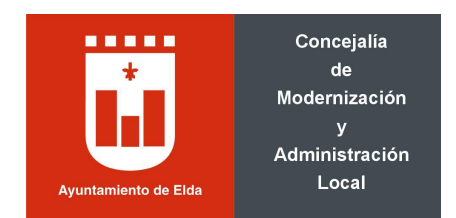

Con posterioridad, la ventana que aparece mostrará todos los certificados instalados en el ordenador. Se deberá seleccionar el certificado con el que se desea firmar y darle a la opción firmar.

| Firma de documentos por el usuario - Internet Explorer.                                                                                                    |                      |
|----------------------------------------------------------------------------------------------------|----------------------|
| Plataforma de Autenticación y firma (Viafirma)                                                                                                    | ^                    |
| Sistema de autenticación                                                                                                    |                      |
| Para completar el proceso de firma, compruebe la información que aparece en el documento a firmar, selec<br>digital válido y pulse en Firmar<br>Seleccione el certificado que desea utilizar<br>Sanchez<br>Sanchez<br>J.5 | cione un certificado |
| Si lo desea puede descargar los documentos a firmar.                                                                                                    |                      |
| Cancelar                                                                                                    |                      |
| Ayuda                                                                                                    | v                    |

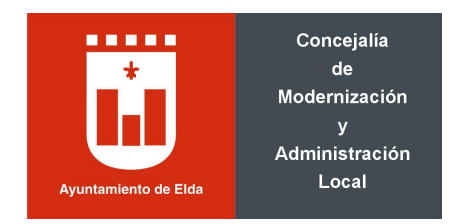

#### 2.- Proceso con Mozilla Firefox

El proceso utilizando Firefox como navegador es muy similar al de Internet Explorer. En el momento que sea requerido el proceso de firma (de un documento o el envío de una solicitud desde la sede electrónica), aparecerá la ventana de la plataforma de firma Viafirma y automáticamente se cargará el componente donde se muestran los certificados instalados en el almacén de Firefox. Se deberá seleccionar el certificado con el que se desea firmar y darle a la opción correspondiente.

| Firma de documentos por el usuario -                          | Mozilla Firefox                                    |                                                          |
|---------------------------------------------------------------|----------------------------------------------------|----------------------------------------------------------|
| () 🛗 🔒 https://viafirma01.absis.es/v                          | firma/tokenConnector?signId=SKKX1487941299270LOOP& | token=AES C6J6JSQZZ1487941299333&op=sign&return_to=https |
| <u>Plataforma de A</u>                                        | utenticación y firma (                             | <u>Viafirma )</u>                                        |
| Sistema de autenticación                                      |                                                    |                                                          |
| Para completar el proceso de firm<br>válido y pulse en Firmar | a, compruebe la información que aparece en el do   | ocumento a firmar, seleccione un certificado digital     |
| Se                                                            | leccione el certificado que desea utili            | izar                                                     |
| 3.5                                                           | S García López , Juan<br>Sanchez<br>Sanchez        | Q Buscar                                                 |
| Si lo desea puede descargar los de                            | cumentos a firmar.                                 |                                                          |
| Cancelar                                                      |                                                    |                                                          |
| Ayuda                                                         |                                                    |                                                          |

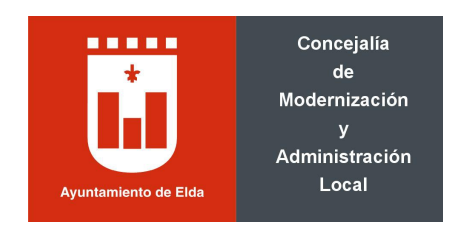

### 3.- Proceso con Google Chrome y Microsoft Edge

El proceso de firma utilizando Chrome es similar a los dos anteriores, pero debido a las restricciones propias con el applet de Java, es necesario descargar un software que permite la ejecución de Java desde la web.

En el momento que sea requerido el proceso de firma (de un documento o el envío de una solicitud desde la sede electrónica), aparecerá la ventana de la plataforma de firma Viafirma. En este punto se requiere la instalación del Java Web Start propio. Se deberá permitir descarga dicho software.

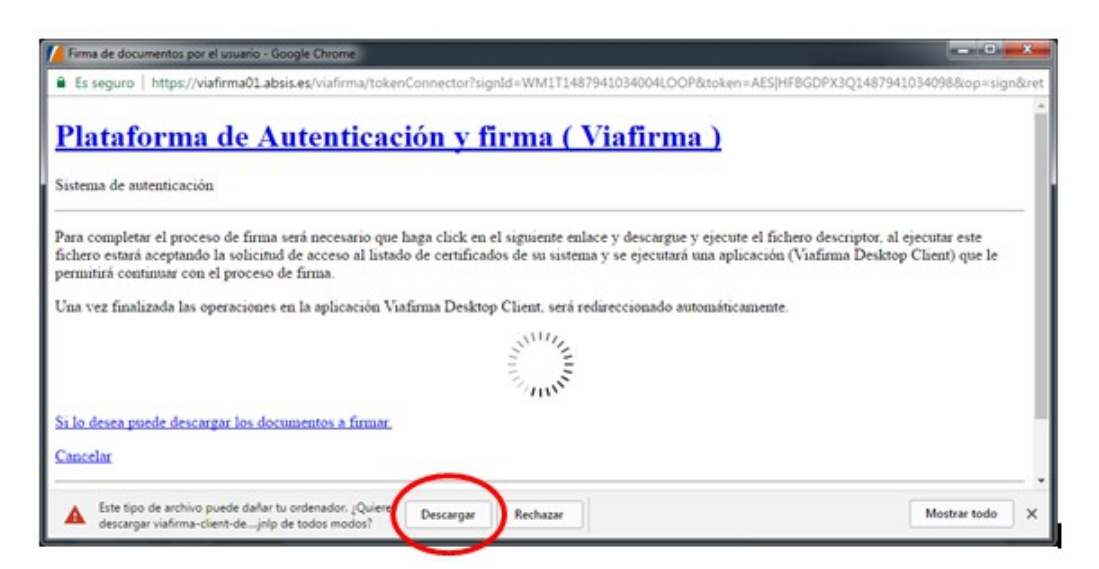

Una vez descargado se deberá ejecutar dicho software

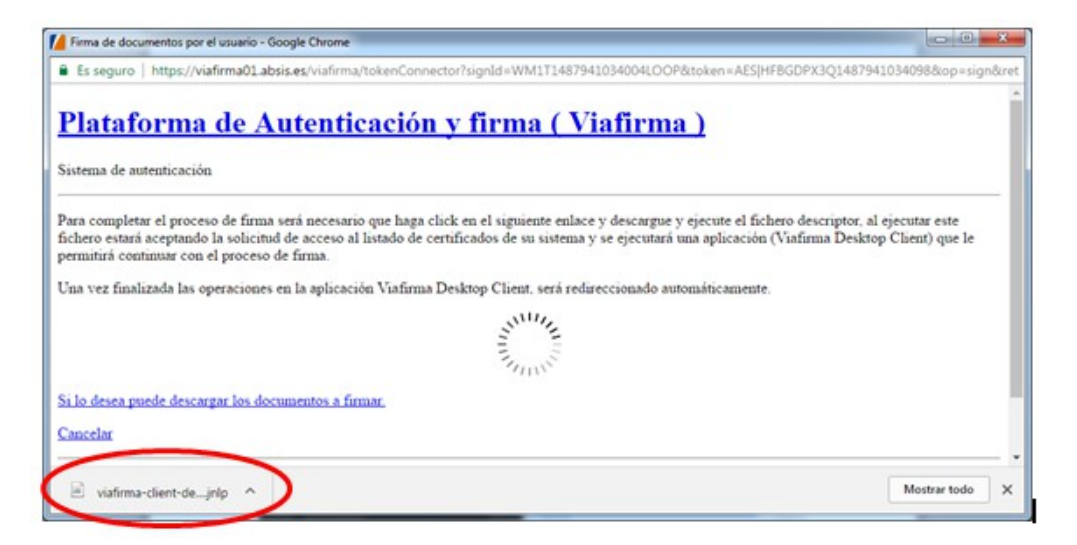

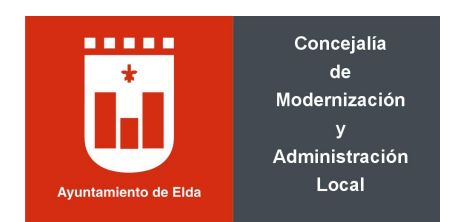

Una vez descargado y ejecutado aparecerá el listado de certificados instalados, se deberá seleccionar dicho certificado y darle al botón de firmar.

| Seleccionar certificado               |                  |                        |   |
|---------------------------------------|------------------|------------------------|---|
| Nombre                                | Emisor           | Caducidad              |   |
| De La Peça De Proves , Persona Física | Catcert          | 10 de febrero de 2019  |   |
| ACME S.A.                             | Firmaprofesional | 14 de marzo de 2015    | 1 |
| Apellido 1pf Apellido 2pf, Pruebaspf  | FNMT             | 4 de noviembre de 2018 | 1 |
| ACME S.A.                             | Firmaprofesional | 11 de marzo de 2017    |   |
| García López , Juan                   | Firmaprofesional | 13 de marzo de 2016    |   |
| Sanchez                               | ENMT             | 11 de enero de 2020    |   |

Una vez finalizado el proceso de firma, aparecerá un mensaje indicando que se realizado de manera correcta.

| 0 | La operación ha finalizado correctamente. Vuelva al la página web del navegador donde podrá finalizar el proc |
|---|----------------------------------------------------------------------------------------------------|
|   | Aceptar                                                                                                    |